## Manual HIQ device controllers address

Download, unzip and run CybroIEXManager CyBrolexManager.

1/2

Pres "Scan" button [1] to discover all controllers in LAN. Select HC-IQ serial number on discovered controllers list [2] and press "Scan IEX" button [3]. All HIQ-DC should appear in main list-box [4].

| Cyluditioner sill                                                                                                    |           | Cylodillarage clib)                                                                                                    |        |
|----------------------------------------------------------------------------------------------------|-----------|----------------------------------------------------------------------------------------------------|--------|
|                                                                                                    | bybrerech | ou/bre                                                                                                    | rech   |
| Comunication Fernance Me Configuration Re                                                                                                    |           | Comunication Fernanciale Configuration Re                                                                                                    |        |
| Johnse Intellij SDURA Signist Internet Convention (31 m) Verien<br>Verien                                                                                                    |           | Jointure (http://LINTAA.Baptit Interest Conventure/II.e.) The Canada Series Series Ser                                                                                                    |        |
| Ferred Effect revealer Effect and Energy Deer                                                                                                    | field     | Remod Elbert sweden Elbert stocks Open Open Open Peak Rem Dea                                                                                                    | feet 1 |
| Conc. Dis Mod. ∞ Send Fact Feature Send Mod. Send Mod. Se |           | 0.1.1171<br>0.1.1171<br>0.1.11 |        |
| Carrier Contract and Records. Box                                                                                                    |           | The second second secon                                                                                                    | -      |

In "New NAD" column [5] enter NAD addresses as per following table:

| HIQ-DC    | order | address |
|-----------|-------|---------|
| LC-10-IQ  | 1st   | 100     |
|           | 2nd   | 101     |
|           | 3rd   | 102     |
|           | 4th   | 103     |
| LD-X4-IQ* | 1st   | 120     |
|           | 2nd   | 121     |
|           | 3rd   | 122     |
|           | 4th   | 123     |
| BC-5-IQ   | 1st   | 200     |
|           | 2nd   | 201     |
| SC-4X-IQ  | 1st   | 300     |
|           | 2nd   | 301     |
|           | 3rd   | 302     |
|           | 4th   | 303     |
| TH-X-IQ   | 1st   | 400     |
|           | 2nd   | 401     |
|           | 3rd   | 402     |
|           | 4th   | 403     |
|           | 5th   | 404     |
| FC-1-IQ   | 1st   | 420     |
|           | 2nd   | 421     |
|           | 3rd   | 422     |
|           | 4th   | 423     |
|           | 5th   | 424     |

\* LD-D8-IQ is detected as two separate modules.

And press "Send" button [6].

## Note: If we press "Autoaddress" then the manual address will be corrupted and must be repeated.

From: http://wiki.hiq-home.com/ -

Permanent link: http://wiki.hiq-home.com/doku.php?id=en:hiq\_home:applications:configurator:manual\_address

Last update: 2018/10/05 13:07

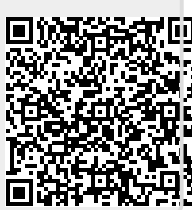